## Colombia Compra Eficiente

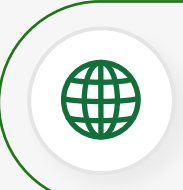

www.colombiacompra.gov.co

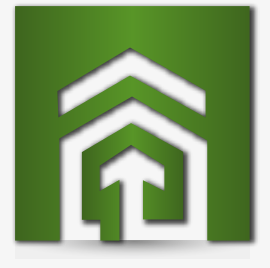

¿Cómo puedo registrarme como contratista de prestación de servicios (persona natural) en el **SECOP II**?

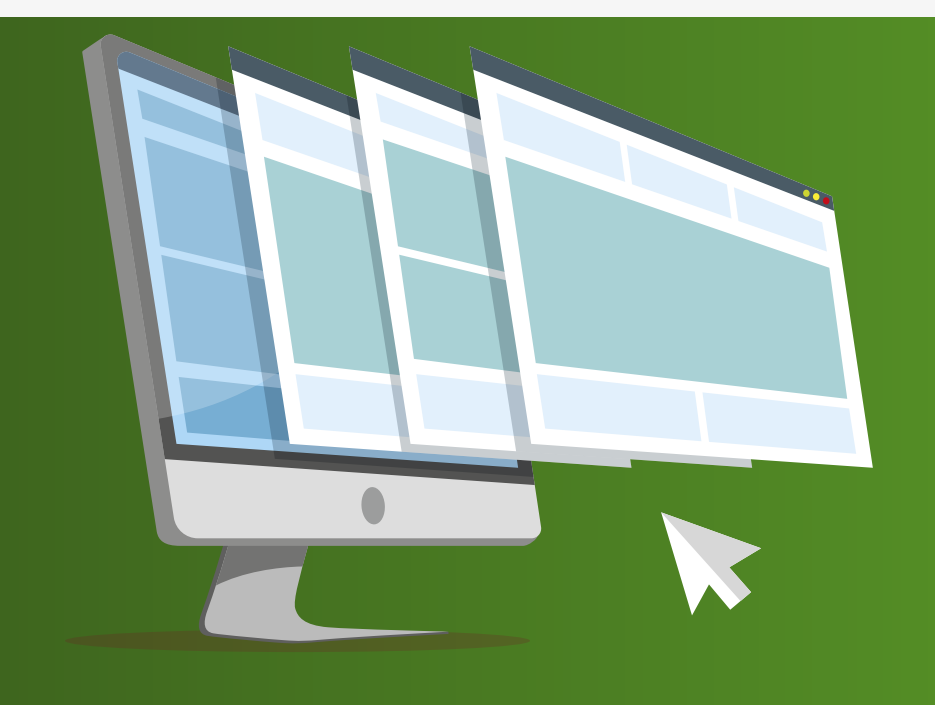

Para registrarte en el **SECOP II** como contratista de prestación de servicios, debes hacer tu registro como proveedor persona natural teniendo en cuenta los siguientes pasos:

Ingresa al minisitio del SECOP II Aquí ve a la sección de proveedores y busca el enlace de formatos para compradores y **proveedores** del SECOP II

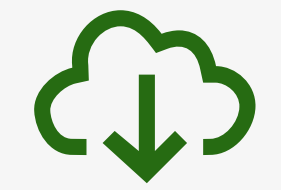

Descarga y diligencia los formatos para **proveedores** persona natural.

Dentro del minisitio ingresa al hipervínculo que señala "regístrese en el SECOP II"

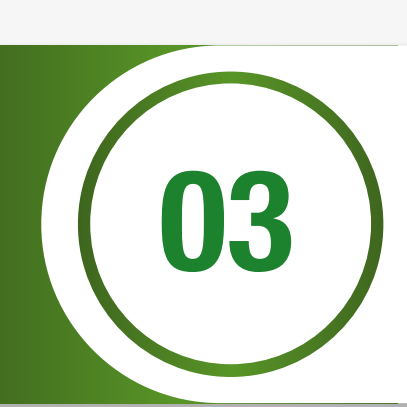

Ten en cuenta las siguientes recomendaciones para el registro de tu usuario:

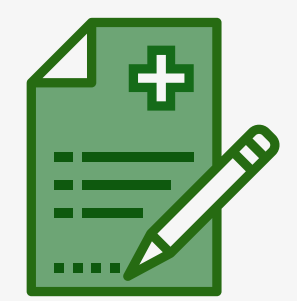

a. Diligencia tus nombres y apellidos completos
b. Ingresa tu nombre completo en el campo nombre de entidad
c. Incluye un correo electrónico personal al cual tengas acceso en el momento

Ingresa a tu correo electrónico, ubica el mensaje que envía SECOP II, da clic en el hipervínculo y confirma tu usuario y contraseña

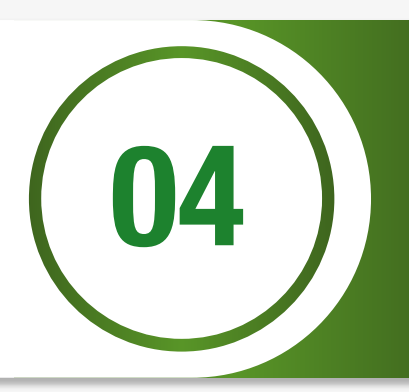

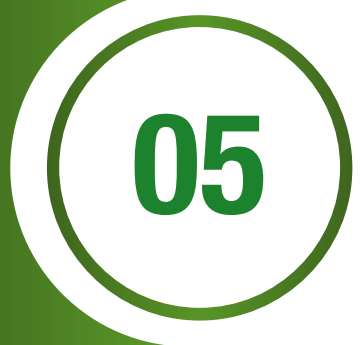

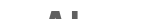

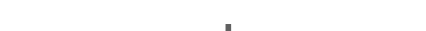

Ahora, crea tu cuenta como proveedor persona natural. Recuerda que, en nombre de la entidad debes incluir nuevamente tus nombres y apellidos completos, da **clic en validar** y luego en la opción **registra entidad** 

Diligencia los siguientes campos como aparece a continuación:

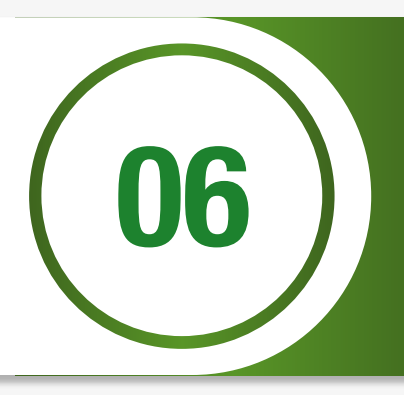

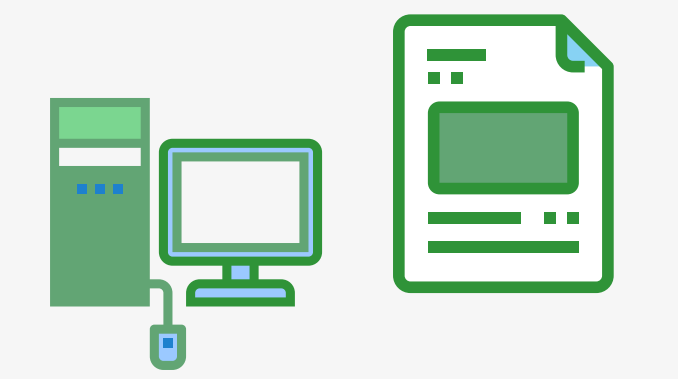

## ✓ Tipo proveedor

- Área de negocio de la entidad privado
- Tipo de organización persona natural colombiana.
- ✓ Da clic en generar formulario.

07

Finalmente, registra la información solicitada en el formulario y carga los documentos.